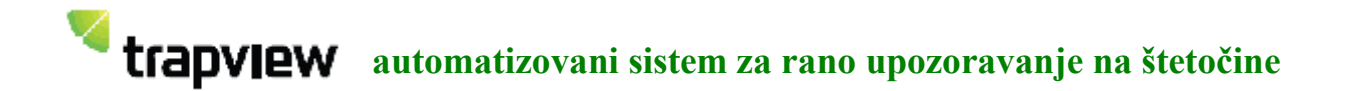

#### Tehnička uputstva

Trapview je kombinacija softverskih i hardverskih rešenja za daljinsko praćenje moljaca koji su glavne štetočine u poljoprivredi.

#### 1.Kako funkcioniše

Uređaj pravi dnevne fotografije lepljive ploče postavljene u klopku.Buduće da je postavljena u polje,slika se putem GPRS veze šalje na centralni server gde su pohranjene i obrađene pre prikaza korisniku putem web ili mobilne aplikacije.Klopka sa svom povezanom elektronikom je dovoljno osvetljena da se okači u krošnju,pa se može koristiti i za monitoring štetočina u voćnjaku.Uređaj je sam sebi dovoljan u polju jer se napaja baterijom koja se puni putem solarnog panela.

Sistem takođe sadrži i softver za automatsko prepoznavanje jabukovog moljca (Cydia pomonella)sa napravljenih fotografija, za koji se može aktivirati alarm za pojavu štetočina. Aplikacija omogućava pristup u ranije snimljene podatke, i ima statističku prezentaciju o brojanju moljaca.

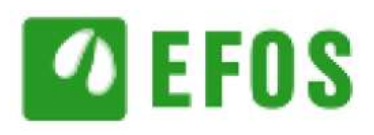

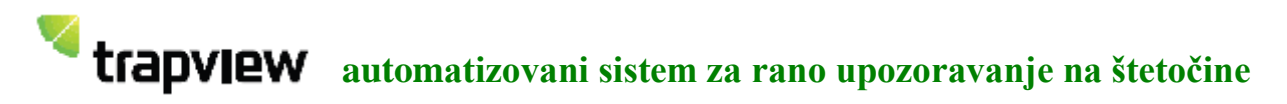

2.Sve komponente

1.Kućište

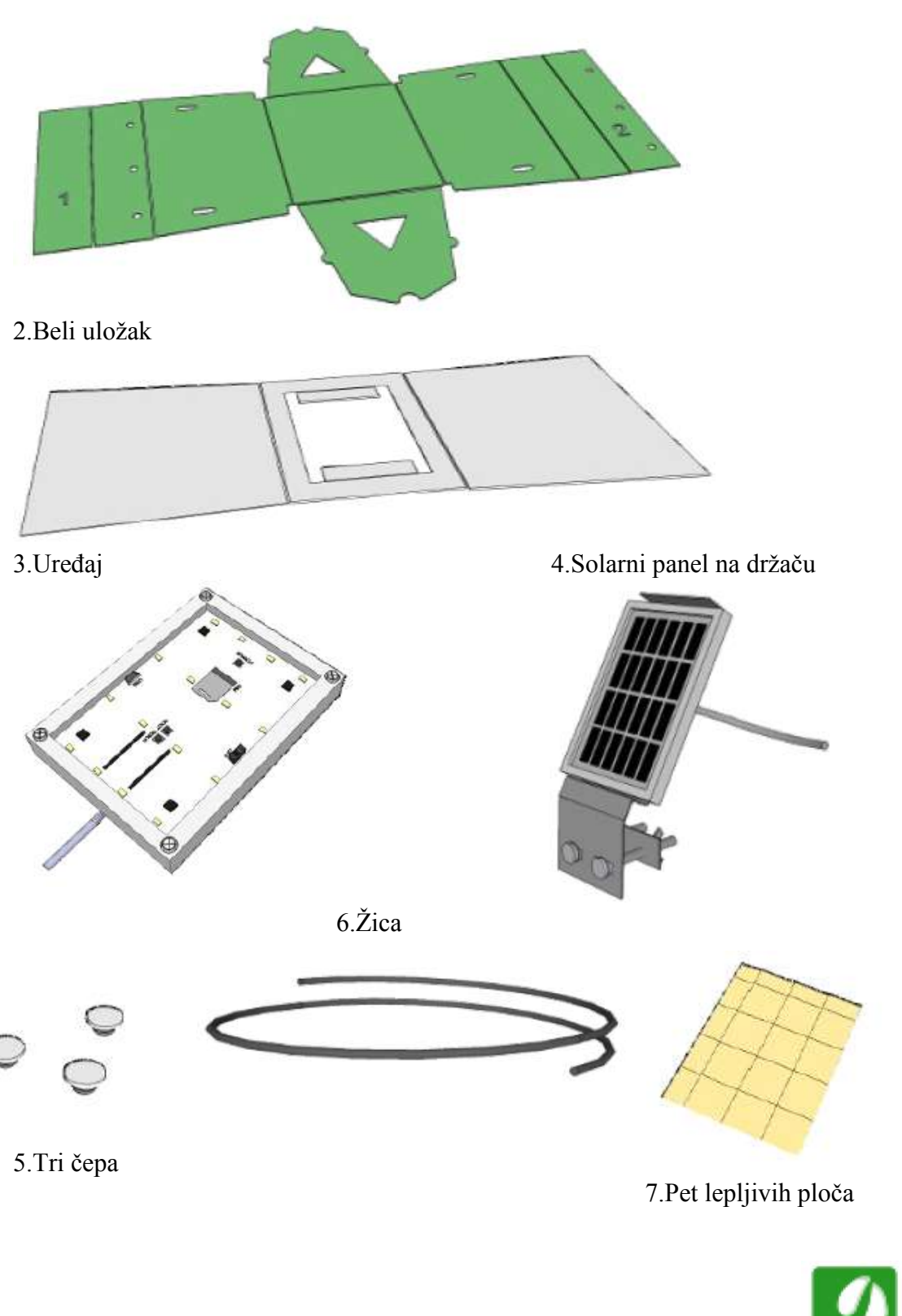

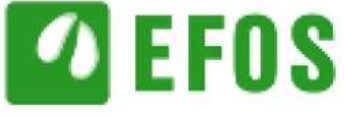

trapview automatizovani sistem za rano

#### upozoravanje na štetočine

#### 3.Kako montirati klopku

Kućište klopke izrađeno je od valovitog polipropilena-ekološki prihvatljivog materijala koji se može 100% reciklirati.Otporno je na mehanička oštećenja i atmosferske uticaje, netoksično i za višegodišnju upotrebu.U slučaju oštećenja moguće je elektroniku premestiti u novo kućište ili obrnuto.

1. Položite kućište tako da brojevi (1 i 2) gledaju na gore

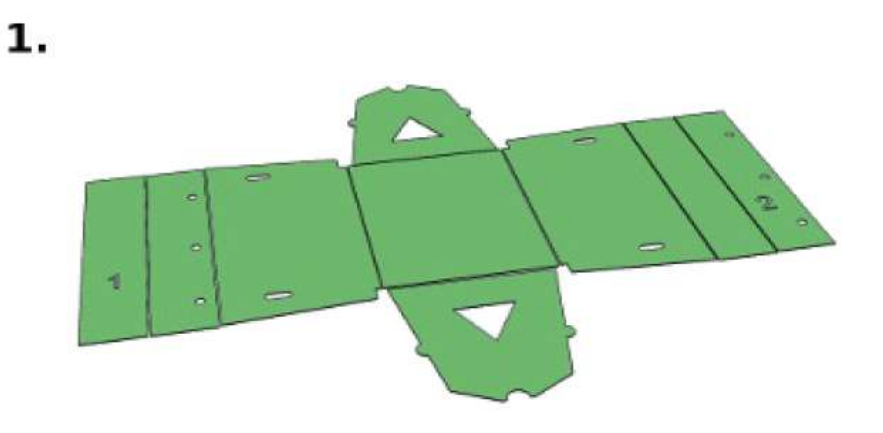

2.Podignite prvu stranu na gore

3.Podignite drugu stranu gore

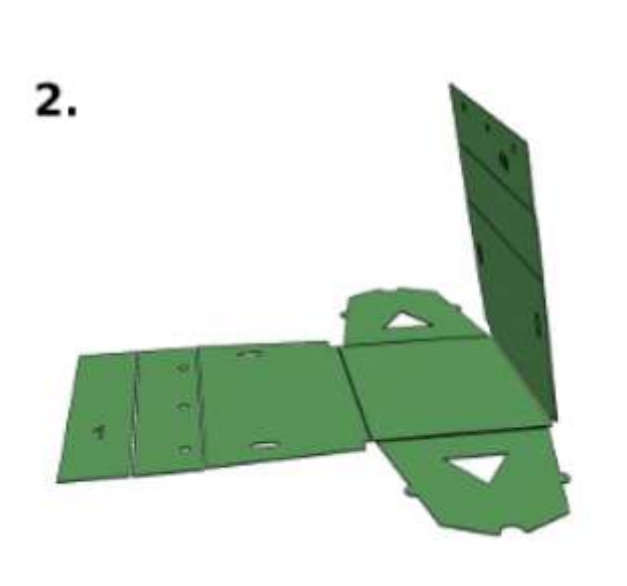

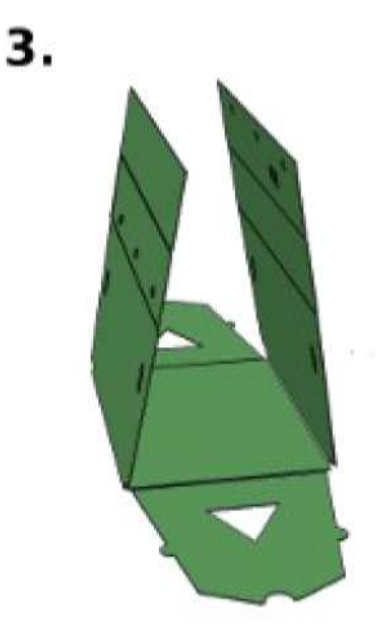

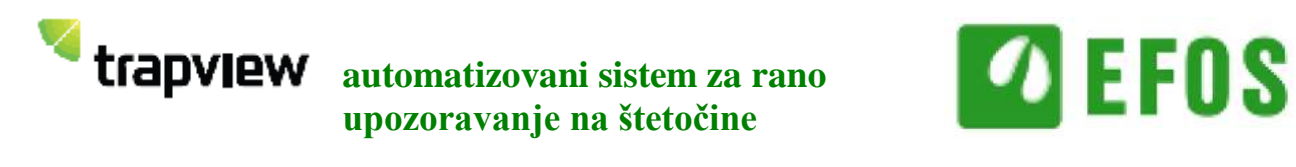

4. Presavijte deo označen brojem jedan kao na slici 4

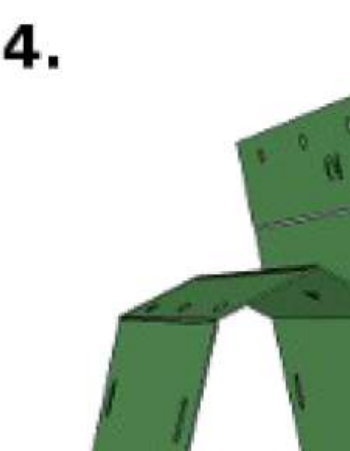

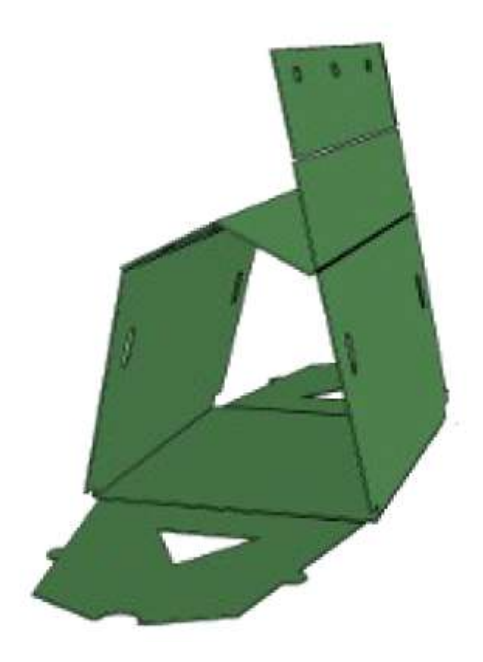

5. Presavijte deo označen brojem 2

6.Presavijte tako da se rupe poklope

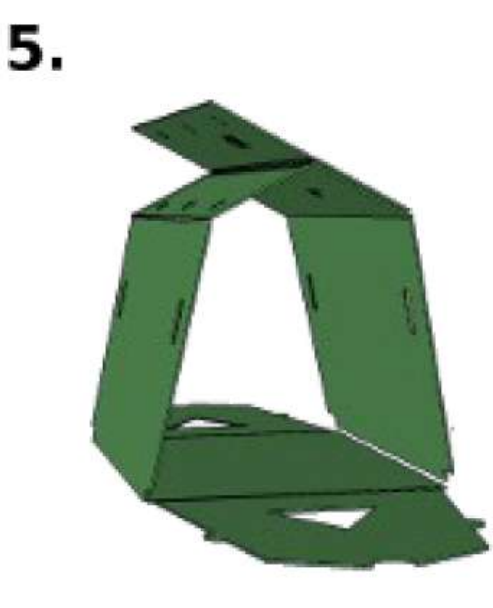

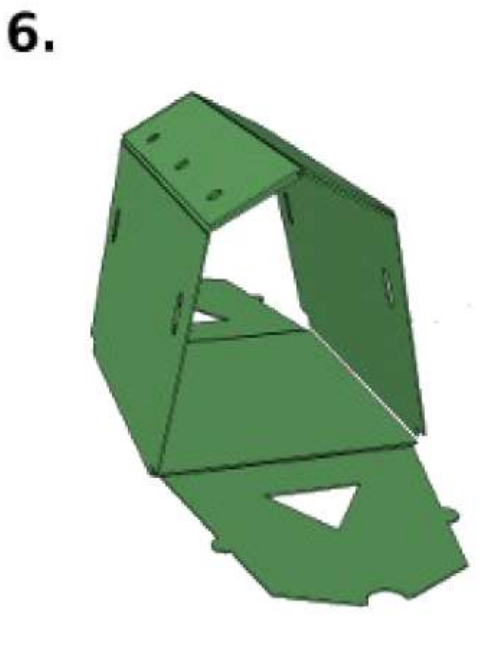

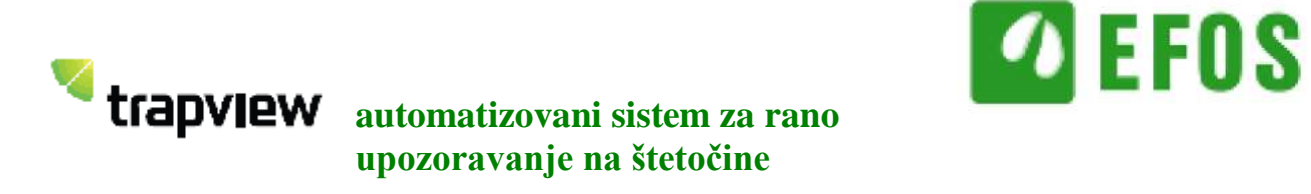

7.Uzmite čep i ugurajte ga u rupu tako da prođe kroz oba dela-gurati ga koliko god je moguće

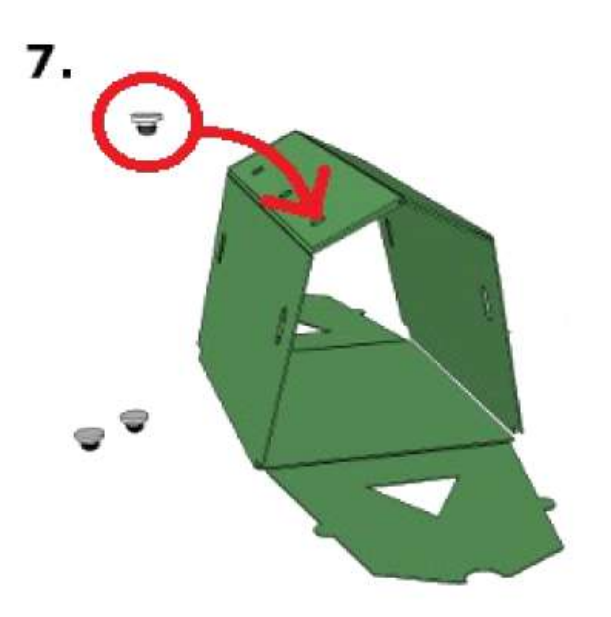

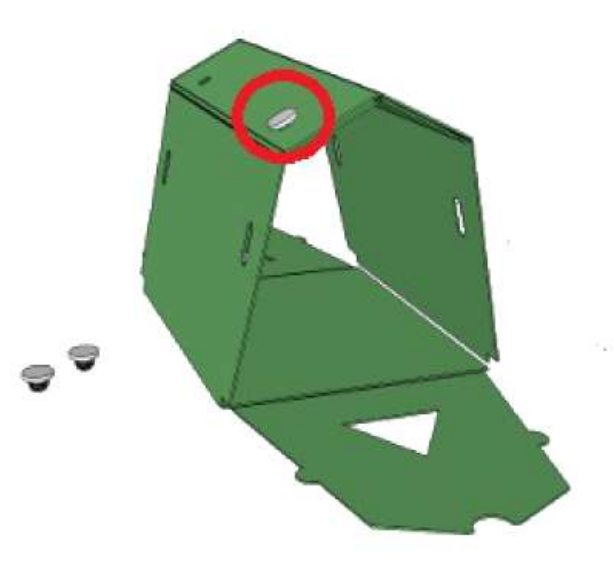

8.Ponovite isto i sa preostale dve rupe

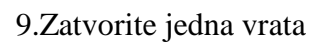

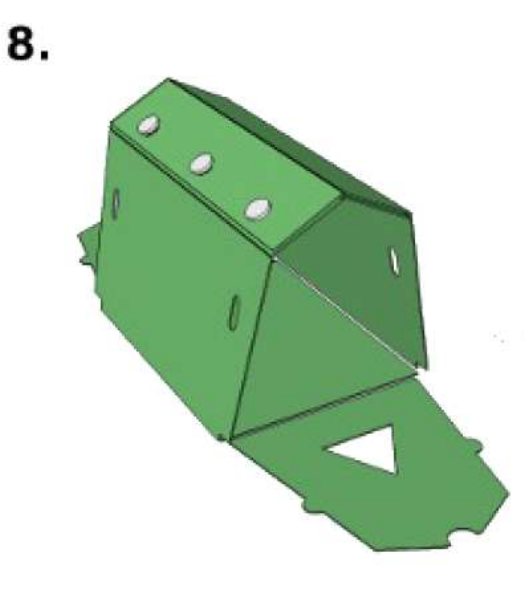

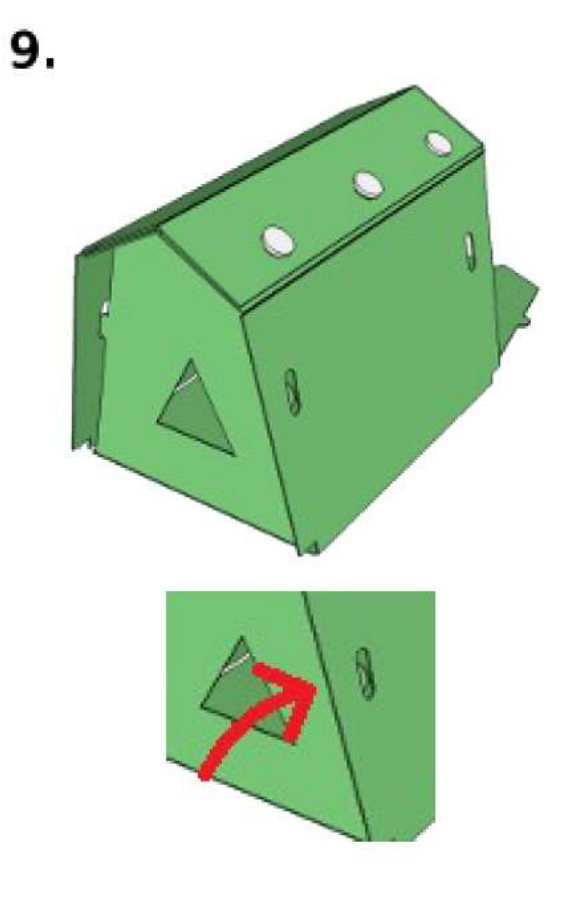

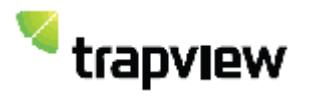

automatizovani sistem za rano upozoravanje na štetočine

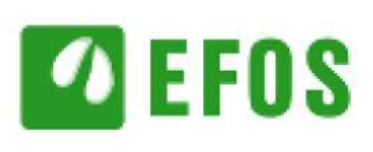

# 10.Uzmite beli uložak **10.**

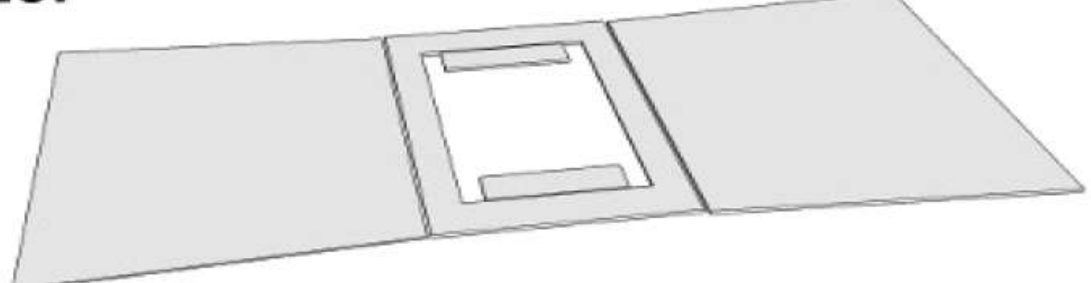

11.Presavijte jednu stranu na dole

12.presavijte drugu stranu na dole

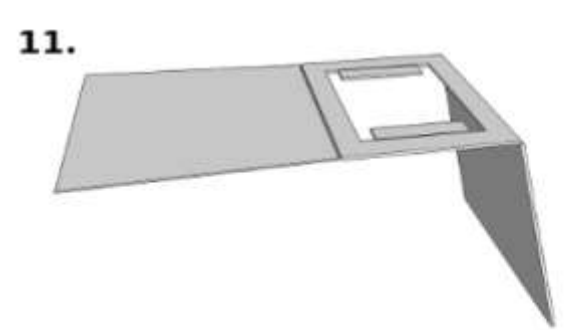

13.Postavite ga u zeleno kućište

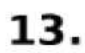

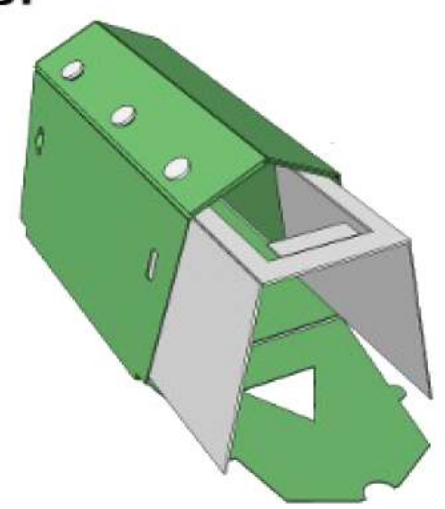

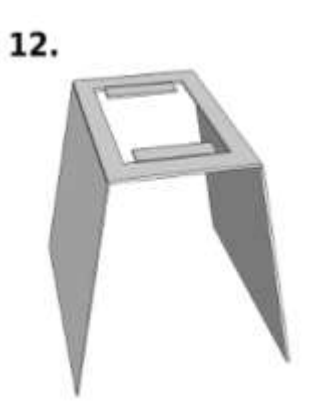

14.Uzmite uređaj \*

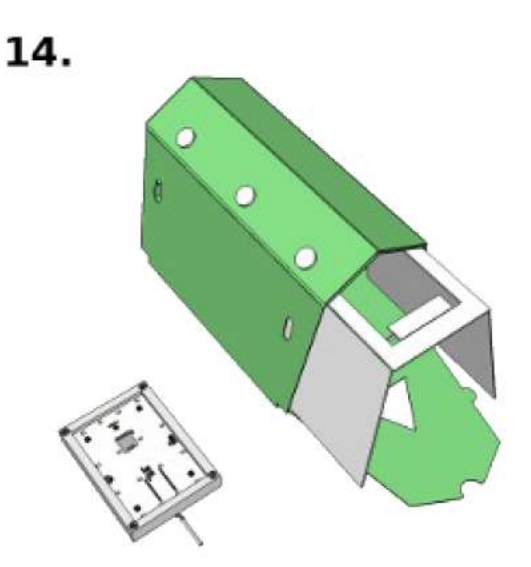

\*Pre nego postavite uređaj u kućište pokrenite ga.Pogledati poglavlje "Kako pokrenuti uređaj"

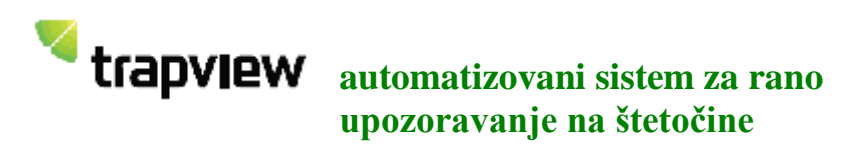

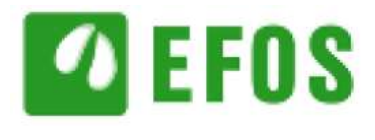

15.Podignite kilca na gore

16.Postavite uređaj među njih

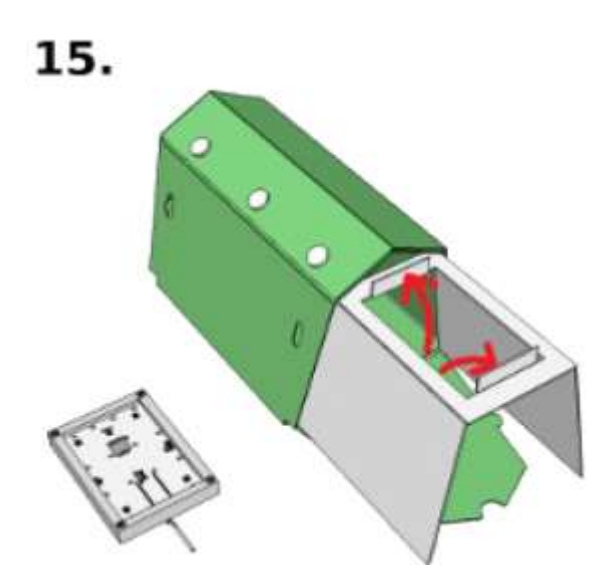

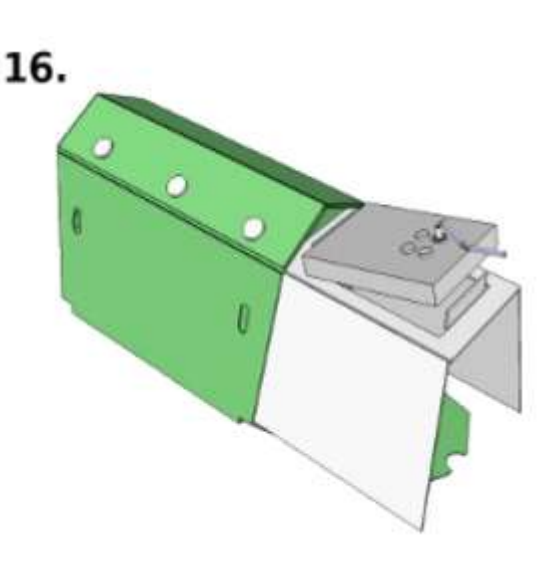

17.Proverite da se dobro uklapa

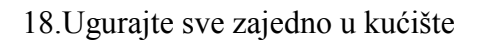

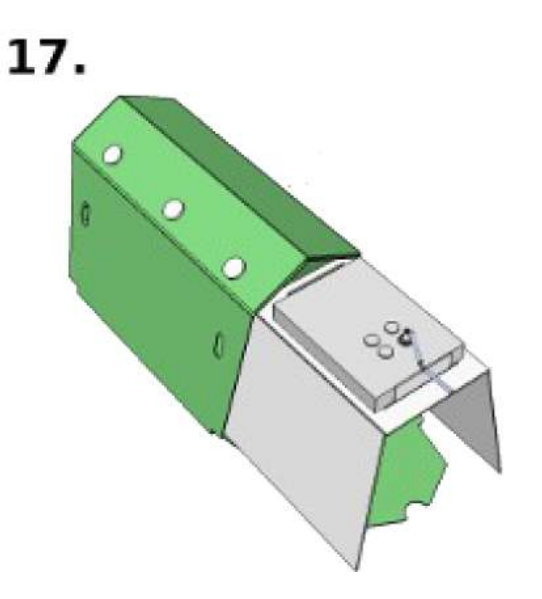

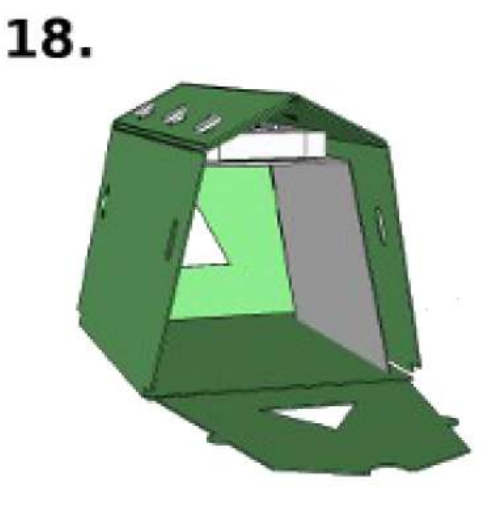

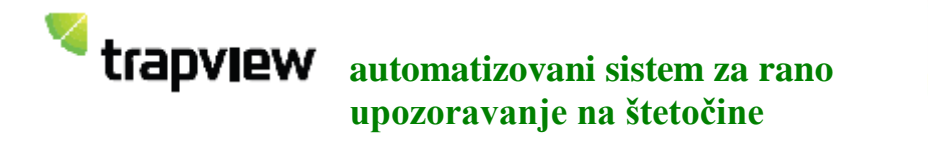

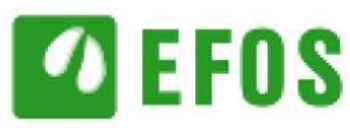

19.Postavite jednu lepljivu ploču(uklonite zaštitnu foliju,postavite mamac na nju)na dno kućišta tako da lepljivi deo gleda na gore i zatvorite vrata.Kabel uređaja treba da prolazi kroz rupu na vrhu vrata.

### 19.

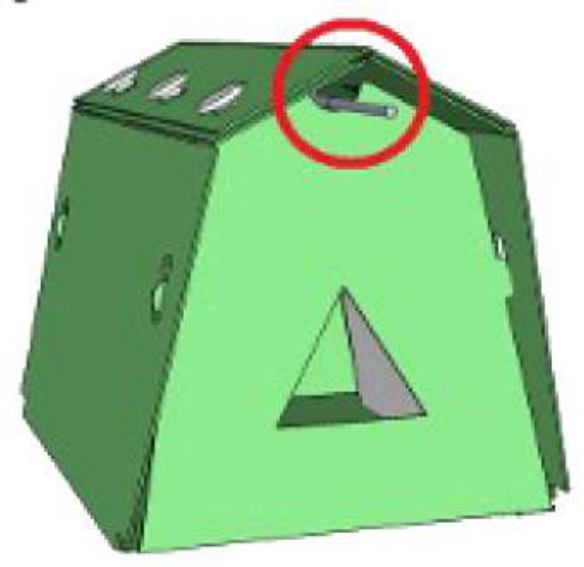

20. Provucite žicu kroz rupe na vrhu vrata na stub da je okačite na drvo

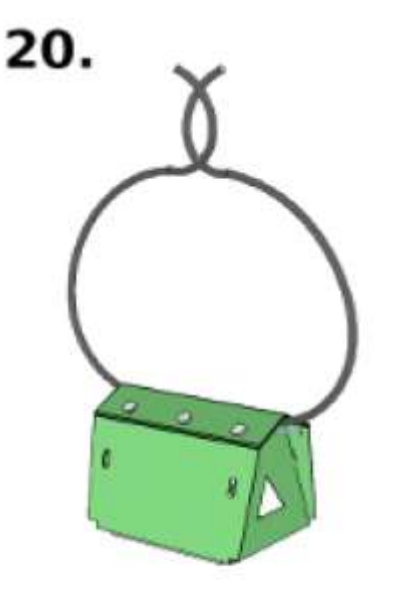

21.Pričvrstite solarni panel sa držačima

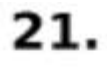

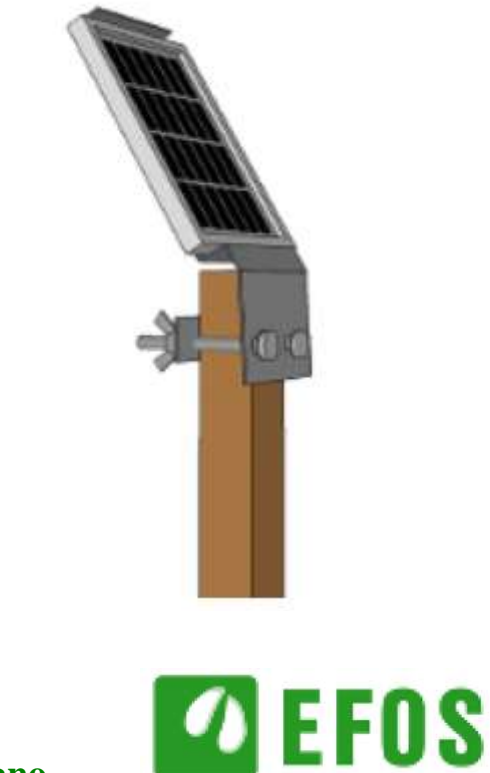

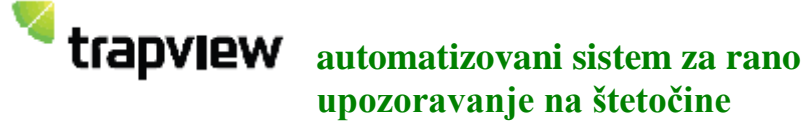

22.Okačite klopku na pogodno mesto u krošnju drveta, a solani panel na stubu postavite tako da tokom celog dana dobije što više sunca.

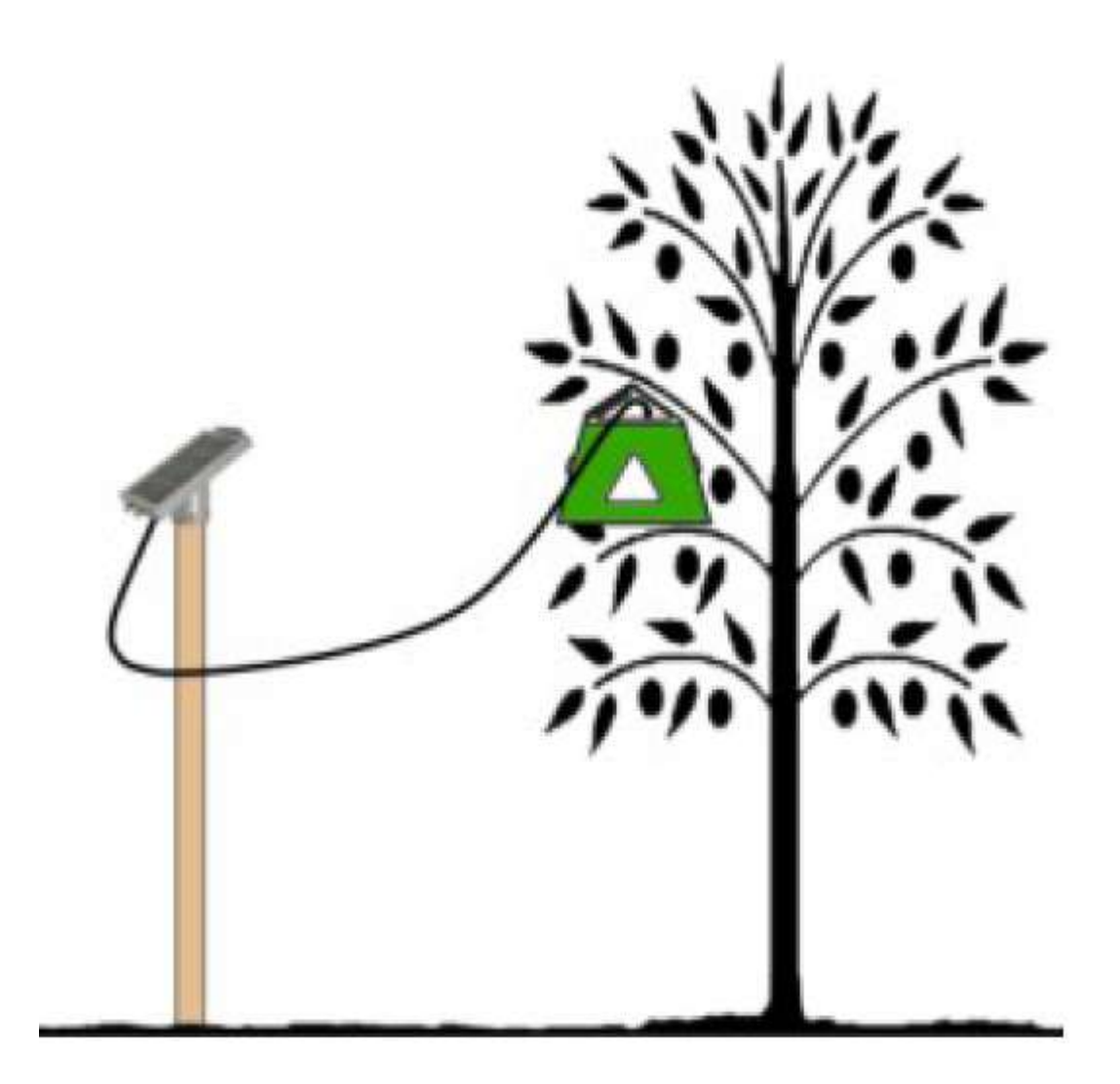

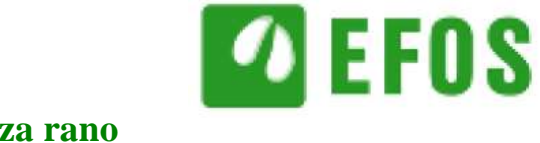

#### 4.Elektonika (kako pokrenuti uređaj)

Da bi ste pokrenuli uređaj potreban vam je važeći ugovor sa mobilnim provajderom na SIM karticu sa mogućnošću slanja podataka (količina podataka 160 MB mesečno) putem GPRS-a.

Preporučljivo je testiranje SIM kartice pre postavljanja u uređaj, a to se može obaviti mobilnim telefonom.Kartica mora biti otključana(zahtev za PIN kodom poništen) i trebalo bi da bude u stanju da se poveže na internet.

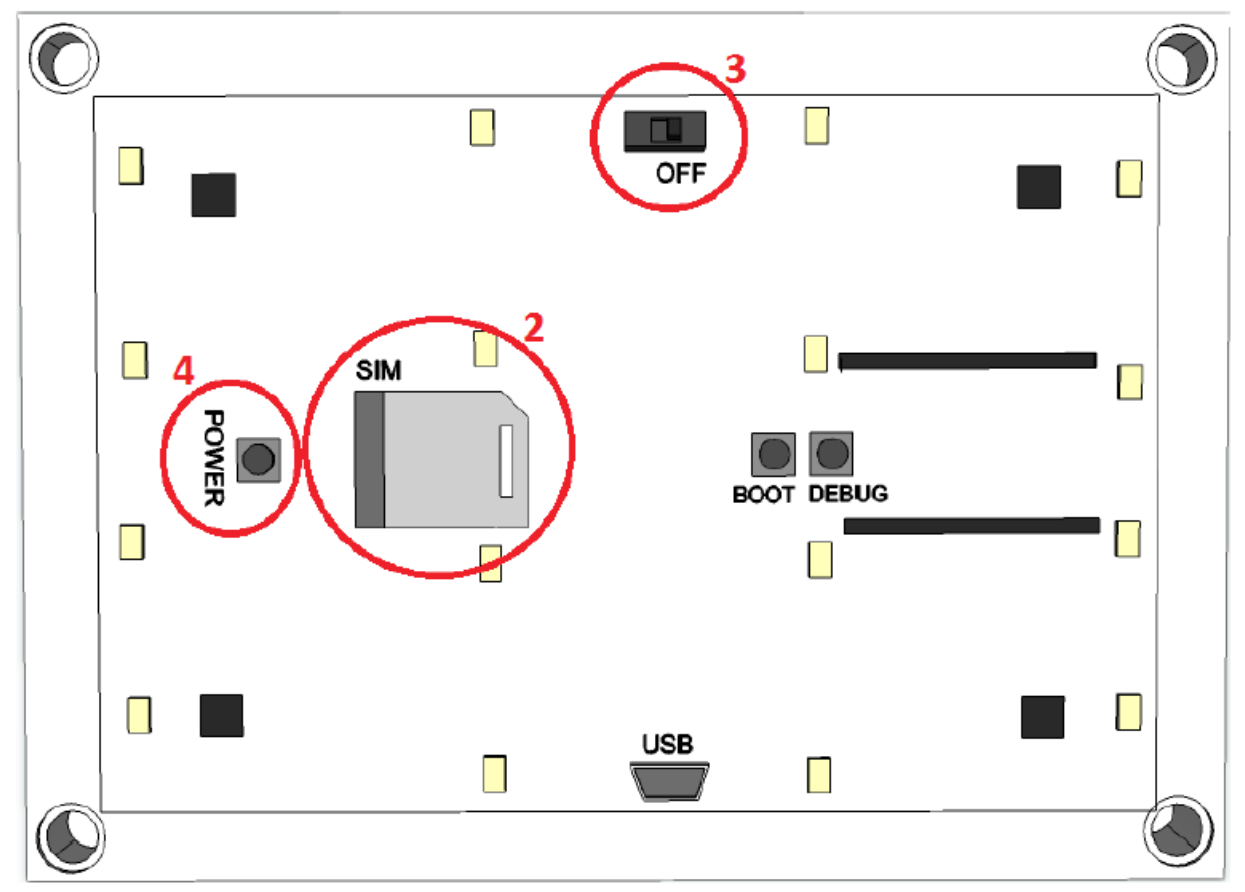

1.Skinite stakleni poklopac sa uređaja (koristite šrafciger da odvrnete pažljivo šrafove) 2.Postavite SIM karticu na predviđeno mesto na uređaju (2)

3.Uključite uređaj ON (ON/OFF prekidač 3).U slučaju da svetla zasvetle resetirajte uređaj, isključite i uključite ponovo na prekidaču ON/OFF (3).

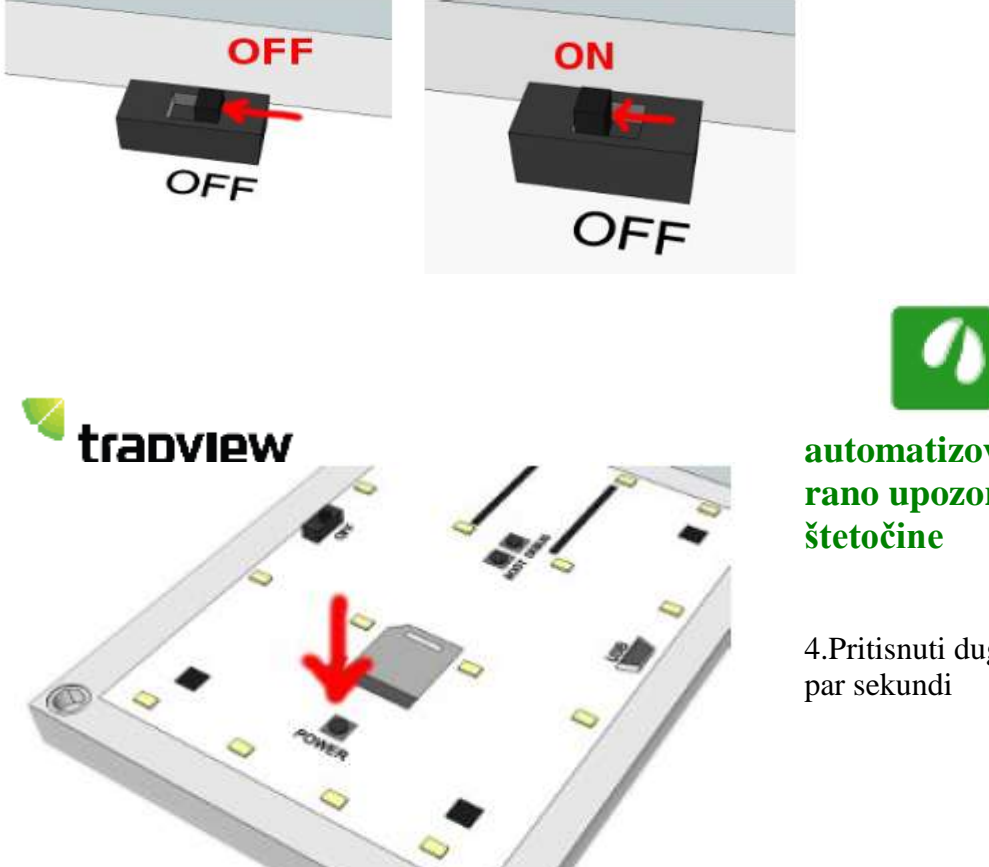

🖸 EFOS

automatizovani sistem za rano upozoravanje na štetočine

4.Pritisnuti dugme POWER (4) na par sekundi

- Ako sačekate da sve led diode zasvetle, uređaj će početi praviti probnu fotografiju za nekoliko minuta(svaka kamea posebno pravi fotografiju, tako da će biti potrebno 4 fotografije).\*
- Ako pustite dugme POWER nakon što se upale prva dva reda dioda,time će se poslati telemetrijski podaci.\*

U oba slučaja će će treptati dioda kod koje piše OPERATE što znači da uređaj funkcioniše.

- 5. Vratiti stakleni poklopac na uređaj i uvrnuti pripadajuće šarafe.
- 6.Postavite uređaj u pripadajuće ležište u kućište klopke.\*\*

7.Na kraju zatvorite klopku i pronađite prikladno mesto gde ćete je okačiti zajedno sa solanim panelom.

\* Potrebno je malo više vremena da bi se videla slika na web aplikaciji

\*\* Kad ubacite uređaj na mesto u kućištu klopke pogledajte poglavlje "Kako montirati klopku" (pod brojevima 15,16,17,18)

#### 5.Kompletna klopka - TrapView

Klopka mora biti postavljena u zasad / krošnju stabla najbolje neposredno pre početka leta insekata.Okvirno razdoblje može se odrediti na temelju dugogodišnjeg iskustva, u kombinaciji s utvrđenim temperaturnim sumama. Klopka mora biti podignuta u krošnju na visinu, gde je aktivnost praćenih štetočina najveća i ulaz u zamku lako dostupan.Preporuka je: postaviti klopku paralelno u odnosu na pravac duvanja vetra. Koristite priloženi žicu ili druge žice za vešanje klopke u krošnju

ili koristiti kolac ili neku vešalicu u malim usevima. Provucite žicu kroz gornji otvor kako se vidi na slici 19 i 20.

Broj i raspored klopki u voćnjaku / polju je određeno zahtevima pojedinih vrsta, tako da morate slediti uputstva za uspešno praćenje individualnog insekta.

Treći bitan deo klopke je lepilo koje se zadržava na štetočini. Postavite lepljivu ploču na dno klopke tako da lepljivi deo bude prema gore(na kamere). Imajte na umu da je treba menjati s vremena na vreme - kada ima previše insekata na njoj.

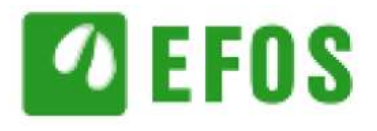

### **trapview** automatizovani sistem za rano upozoravanje na štetočine

Da bi zamenili lepljivu ploču jednostavno otvorite vrata kod otvora (na bilo kojoj strani). Najlakši način da se otvore vrata je gurajući blago bočne kopče i vučući vrata ka sebi (jedan po jedan). U centar lepljive ploče treba staviti neku vrstu mamca (feromon/kairomon), koji efektivno privlači željenu vrstu. Mamci nisu zatvoreni jer ne želimo da nametnemo bilo koji specifičan tip ili specifičnog proizvođača mamca, pošto proizvođači uglavnom već imaju svoj odabrani tip mamca. Mamac treba biti zamenjen u skladu sa uputsvima proizvođača mamca. Trouglasti ulaz klopke je smanjen na minimum da bi se koliko je moguće zadržao što veći broj ulećućih insekata. Zbog toga ulaz mora biti slobodan – bilo koje lišće ili granje mora biti uklonjeno redovito da bi se sprečilo zatvaranje otvora.

Pre nego što pokrenete aparat, preporučljivo je prvo napuniti baterije – izložiti solarnu ploču suncu na nekoliko sati. Svetlo za PUNJENJE pokazuje kada se baterija puni.

#### 6. Solarna ploča

Solarni panel mora da se montira na vrh stuba sa šarafima na način da je solarna ploča izložena jugu na severnoj hemisferi ili severu na južnoj hemisferi, i ne sme biti u senci.

#### 7. Podešavanje parametara preko SMS-a

Možete podesiti neke parametre šaljući komandu preko SMS-a na broj kartice smeštene u klopki. Svaka SMS poruka trebala bi početi i završiti se sa praznom linijom - <enter>, između komande za nameštanje parametara (jedna ili više) su:

- Nameštanje mobilnog operatera podrazumeva 3 obavezna parametra:

| APN:      | par=6,APN       |
|-----------|-----------------|
| Username: | par=10,username |
| Password: | par=11,password |

- Podešavanje vremene za pravljenje slika: par=16,00:00

Primer ispravnog SMS-a za menjanje APN podešavanja:

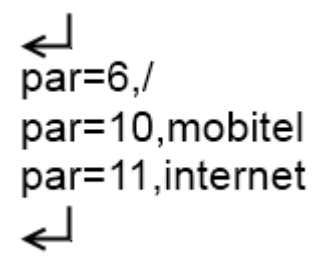

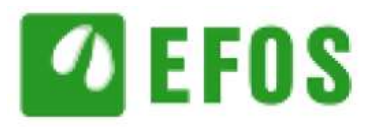

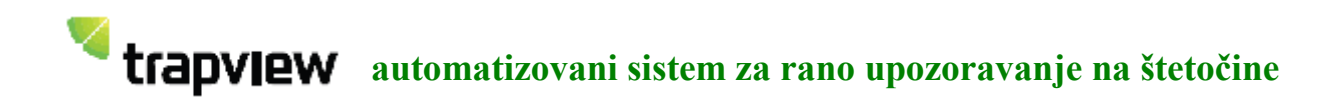

8. Web aplikacija

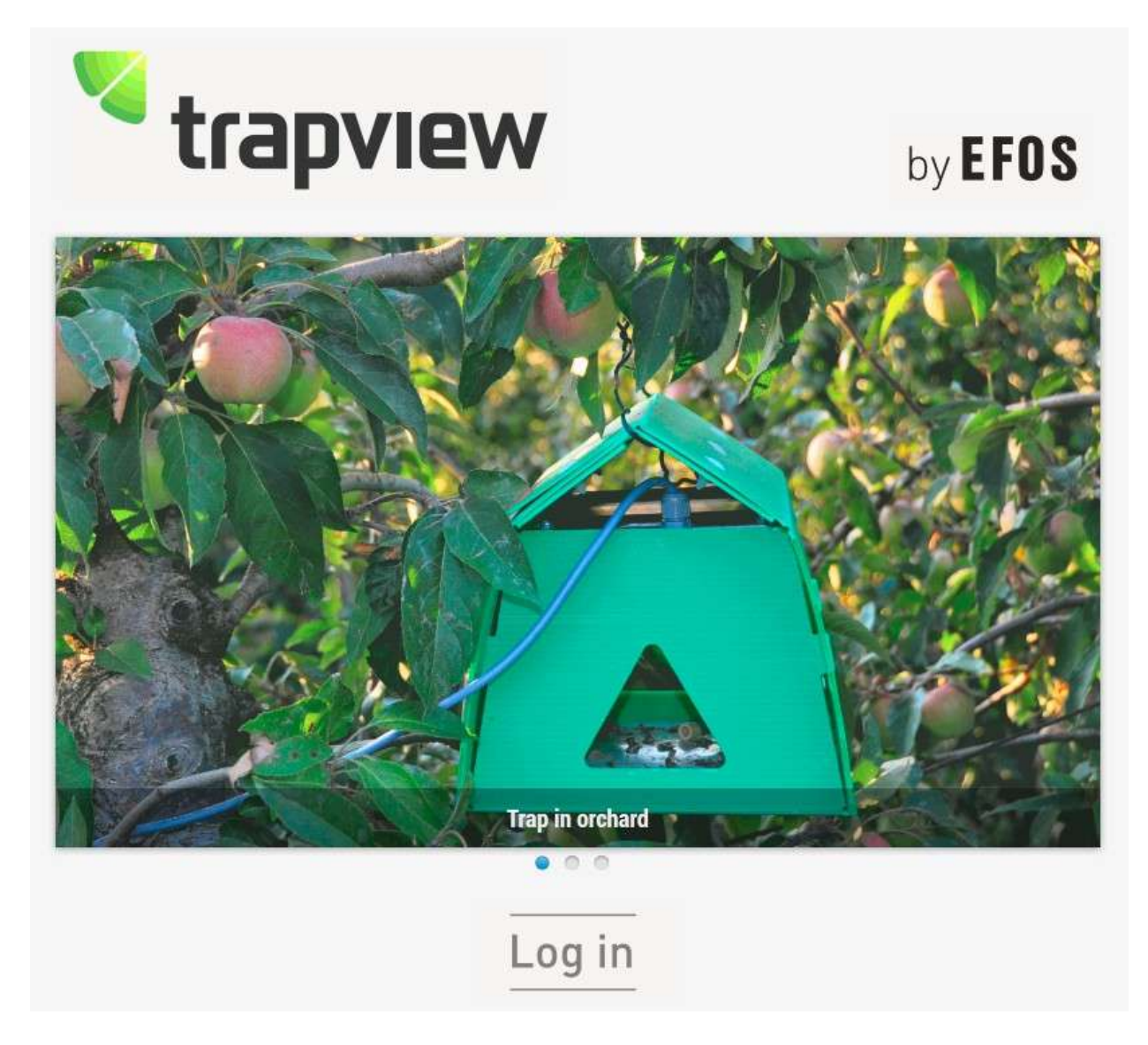

Trapview aplikacija omogućava pregled slika visoke rezolucije uzetih iz klopke i uključuje neke analitičke pogodnosti za upoređivanje podataka tokom vremena. Sa softverom za automatsko markiranje i brojanje štetočina, takođe se može namestiti i aktiviranje alarma prilikom pojave štetočina. Takođe je moguće i povezati senzore za vlažnost i temperaturu za prikupljanje podataka o lokalnom vremenu. Aplikacija omogućava uvid u predhodne podatke i statističku prezentaciju broja moljaca.

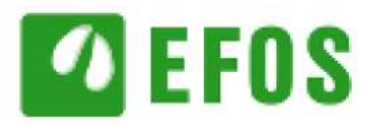

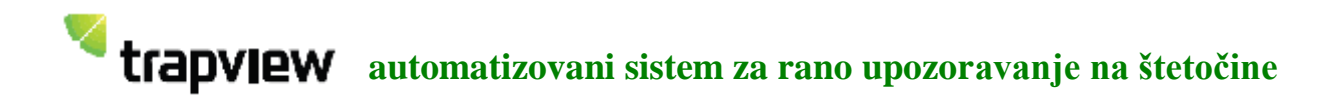

#### Kako otvoriti profil

Da bi dobili pristup TrapView aplikaciji morate imati profil. Da bi to uradili, molim vas pošaljite mejl sa vašim ličnim podacima i serijskim brojem (bar kod na aparatu) klopke koje želite registrovati na vaš profil na <u>info@trapview.com</u>.

#### Glavni prozor

|                                                                                                    | dero russagetne rit                                                                                                    |     |                                                   |                    |                                  |                         |          | Signed in as adding                                                                                                    | Logout 1   |
|----------------------------------------------------------------------------------------------------|----------------------------------------------------------------------------------------------------|-----|---------------------------------------------------|--------------------|----------------------------------|-------------------------|----------|----------------------------------------------------------------------------------------------------|------------|
| tap of devices                                                                                                    |                                                                                                    |     |                                                   |                    |                                  |                         |          |                                                                                                    |            |
|                                                                                                    | N D R T P<br>A M E R J C A                                                                                                    | N   |                                                   | A CONTRACTOR       |                                  |                         |          | An Andrew Constant                                                                                                    | Kuta       |
| m <sup>o</sup>                                                                                                    | Ear Frances Street Street Stre | 0.  | -                                                 |                    | Algena<br>5 a                    | Lifes                   | Ci fi    | Antiparti Triparti                                                                                                    |            |
| east be device                                                                                                    | An Arguna and Arguna and Arg                                                                                                    | 0.0 |                                                   | Barry C            | Argana<br>S a                    | Ulm                     | CI (II)  | And And And And And                                                                                                    |            |
| Carlos                                                                                                    | And Arrange State And Arrange State And Arrang                                                                                                    | 0 1 |                                                   | and a second       | Augura<br>S A                    | Uliye                   | 14 A     | And the second second s |            |
| G<br>auto be devices<br>berice so.                                                                                                    | An Arrange San Arrange San Arrange                                                                                                    | 01  | and and and and and and and and and and           | Harden and Andrews | Argana<br>S-a<br>Tree<br>Bathery | Liftye<br>Signal        | Ca (t)   | Terman                                                                                                    |            |
| Carlos<br>Carlos<br>Device m.                                                                                                    | An Arrange San Arrange San Arrange                                                                                                    | ,   | Last over                                         |                    | Argana<br>S.a.                   | Signal                  | Ci di di | Terman                                                                                                    |            |
| G<br>Manager and Control<br>manager and Control<br>manage | That 3 Mpt - Lances                                                                                                    | ,   | Lasi week                                         |                    | August<br>5 a<br>Rathery         | Synal<br>Synal<br>Ditto | 0        | Firman<br>Hoot                                                                                                    |            |
| Contract for devices we want for devices we want for devices we wa                                                                                                    | That 3 Mpt carees<br>Tage 30                                                                                                    |     | East week<br>25.02.2013 to 10<br>25.02.2013 to 10 |                    | Argens<br>S a<br>Notery          | Ulive<br>Sure<br>Dite   | 0.0      | Firman<br>Hoto, pts_cicol, pto<br>Hoto, pts_cicol, pto<br>Hoto, pts_cicol, pto                                                                                                    | 0 -<br>0 - |

Nakon uspešne prijave, videćete glavnu stranicu sa tri moguća izbora:

- 1. Map of devices mapa sveta pokazujući položaj vaših klopki
- 2. Search for devices filter za klopke Po pravilu ova sekcija je smanjena - sa klikom na njeno zaglavlje ona će se uveličati

| Search for devices |        |
|--------------------|--------|
| Device no.         |        |
| Name               |        |
| Type of last event | Select |
| Last event from    | to 🔚   |
| Subject            | Q      |
| Course             | Chara  |
| Search             | Clear  |

U slučaju da imate mnogo klopki, možete potražiti odgovarajuću koristeći ovaj filter. Možete pretražiti po određenim kriterijumima:

- Device no. - serijski broj aparata (barkod) sa vodećim "S".

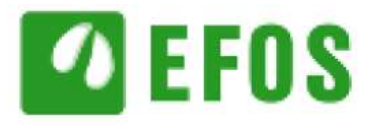

- Name ime klopke
- Type of last event koje poslednji događaj poslao aparat (slika,telemetrija, izveštaj o grešci),
- Last event kad je poslednji događaj poslat (inteval između dva datuma),
- Subject koristi 🔍 "traženje" da bi izabrali jedno.

Sa dugmetom "Search" izvršavate upit. Da bi izbrisali sve unete kriterijume, koristite dugme "Clear".

3. Uređaji – spisak svih vaših uređaja

| Device no. | Norme                  | Lagover            |    | Dellery   | Signat |   | Cathorne .        |    |
|------------|------------------------|--------------------|----|-----------|--------|---|-------------------|----|
|            | (                      |                    |    |           |        |   |                   |    |
| \$5.524    | Text 2 Mps. current    | 25.02,3813.45.10   | 12 |           | Bbs    | 0 | 8003,001,0002,000 | Ö. |
| 383001     | fact trap 20           | 25.012012012.09.50 | 0  | <b>CE</b> | Ditte  | 0 | 8003_006_0302_000 | 0  |
| 000073     | 9 00171 Agricus TEST 2 | 28:05 2812 11:00   | 10 |           | Bee    | 0 |                   | ö. |

Na vrhu spiska imate "brzi" filter, gde možete pretraživati prema broju uređaja ili imenu. Takođe možete sortirati i po tim dveju kolonama i po poslednjem događaju.

Svaki red predstavljajedan uređaj, gde možete da mu vidite podatke:

- Device no. serijski broj uređaja (bar kod) sa vodećim "S", sa linkom mu otavarate detalje,
- Ime ime klopke,
- Poslednji događaj datum, vreme i tip poslednjeg događaja

| Ō | Standardna slika  |
|---|-------------------|
| 9 | Telemetrija       |
| ٦ | Izveštaj o grešci |

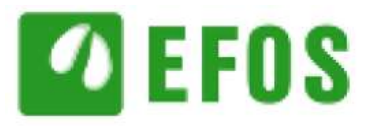

Battery - stanje baterije

\_

| -   | Puna        |
|-----|-------------|
| < _ | Polu prazna |
|     | Prazna      |

Klikom na sliku dobiće te statistiku za poslednjih 25 dana

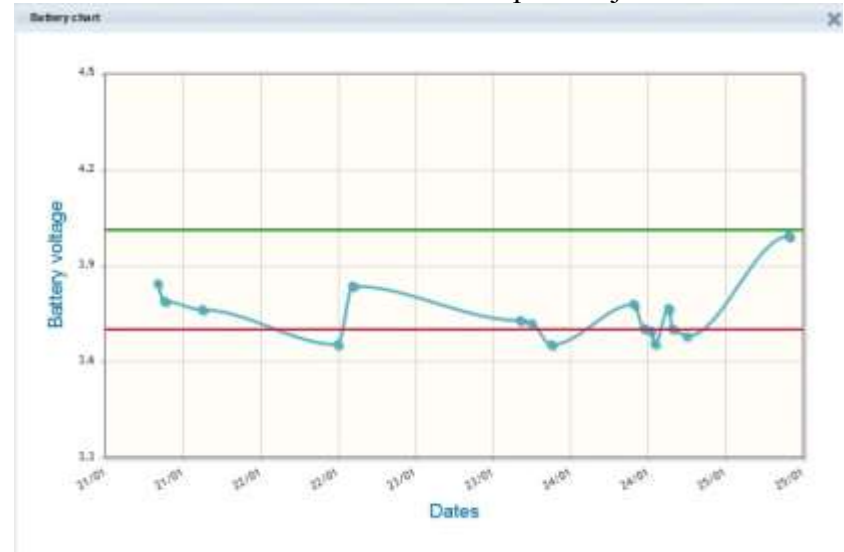

#### - Signal - jačina signala

| 100 | Dobar   |
|-----|---------|
| 000 | Srednji |
|     | Slab    |

Klikom na sliku dobiće te statistiku za poslednjih 25 dana

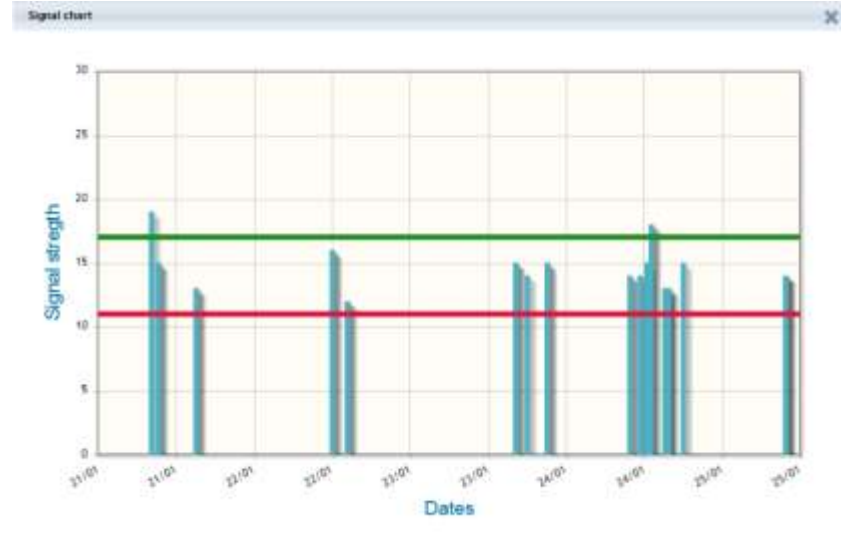

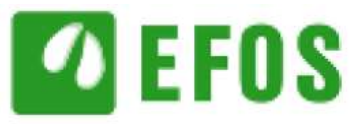

- Link ka položaju uređaja na google mapi 🔍
- Firmware vrzija softvera instalirana na uređaj
- Link ka podešavanju uređaja 🔅 🗸

### Uređaj (detalji)

| Name Devices | Spilen nangemeet                                                                                                    | Signed in six admine ( ). Logost: ( About                                                                                                    |
|--------------|----------------------------------------------------------------------------------------------------|----------------------------------------------------------------------------------------------------|
| Devise:      | SQ1001 fest trap 2M                                                                                                    |                                                                                                    |
| anager .     | · Resplay ·                                                                                                    |                                                                                                    |
| 0            | Lade 2015 Barden Barden Hillson Ann 2011 (2212) Ann 2011 (2212) Ann 2011 (2212 |                                                                                                    |
| 101420       | Textinet tab." Weather tax                                                                                                    |                                                                                                    |
|              |                                                                                                    | Apploans<br>O -<br>Date<br>Date |

Ovde možete pretraživati i analizirati sve podatke koje je vaša klopka (uređaj) poslala (slike, telemetrija, vremenski podaci – opcionalno...).

Na vrhu se nalaze sve uslikane slike sa poslednjom obeleženom, tako da imate njen prikaz ispod. Kako izabirete druge slike, menja se prikaz ispod, pokazuje se slika izabrana gore.

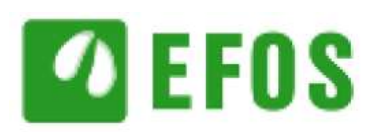

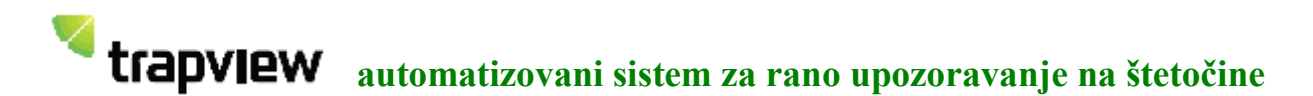

#### Posebni slučajevi:

| 4 | 7 |
|---|---|
|   | 4 |
| * |   |

Nema spajanja – uređaj nema još spojeni fajl, tako da ne može da prikaže spojene slike (da vidite napravljene fotografije, pod opcijama izaberite "prikaži original").

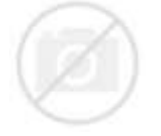

Slika nije poslata/nije završena

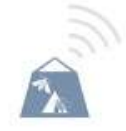

Samo telemetrijski podaci poslati

U donjem delu postoje tri stavke:

1. -Image- prikaz izabrane slike iznad. Sa desne strane imate još neke dodatne informacije (kada je slika slikana, broj štetočina) i još neki drugi izbori dostupni. Poslednja dva polja možete menjati (broj štetočina u klopki i nove štetočine u poslednjih 24 časa).

|                           | Options   | 8                     |
|---------------------------|-----------|-----------------------|
| Options                   | Ø         |                       |
| <b>☆</b> -                | Date      | Show originals        |
| Date                      | 24.01.2   | Show stitched image   |
| 24.01.2013                | Time      | Show marked           |
| Time                      | 15:14:1   | onow marked           |
| 15:14:15                  | No. of pe | Show unmarked         |
| No. of pests in trap      | 12        | Compare with previous |
| 12                        | New pes   | liant 24 hours :      |
| New pest in last 24 hours | 12        | Close compare         |
| 12                        |           | Mark pests            |
| Save changes              |           | Delete image          |

Moguće opcije:

- Prikaži originale Prikaz ne spojenih slika
- Prikaži spojene slike spojeni prikaz

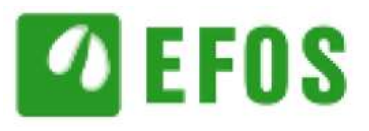

Prikaži obeležene – prikaz sa obeleženim štetočinama

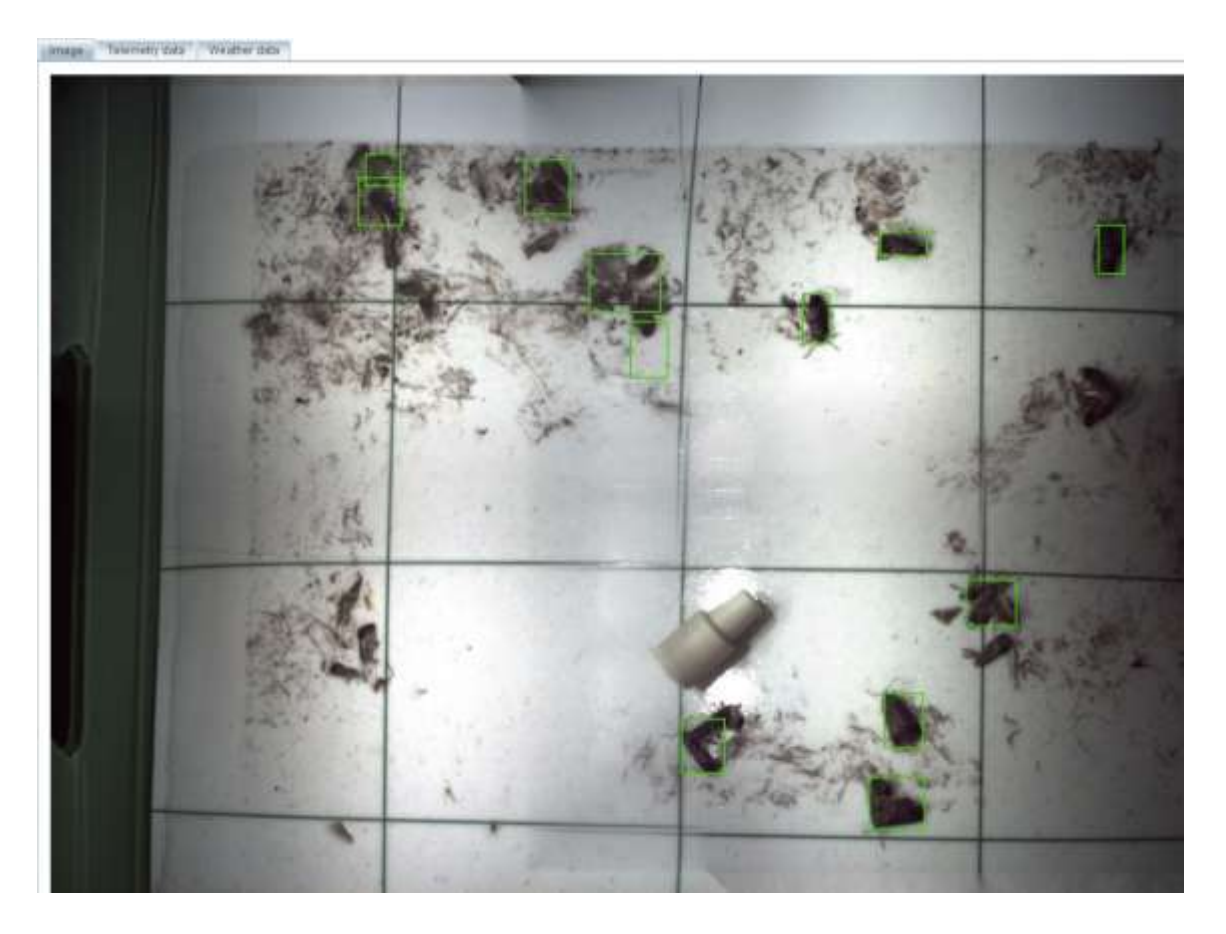

- Prikaži neobeležene čist pregled (bez obeleživača)
- Uporedi sa predhodnim uporedi dve uzastopne slike
- Blisko upoređivanje zatvoriti pregled "upoređivanje"
- Označiti štetočinu otvara prozor gde možete samostalno obeležiti štetočine

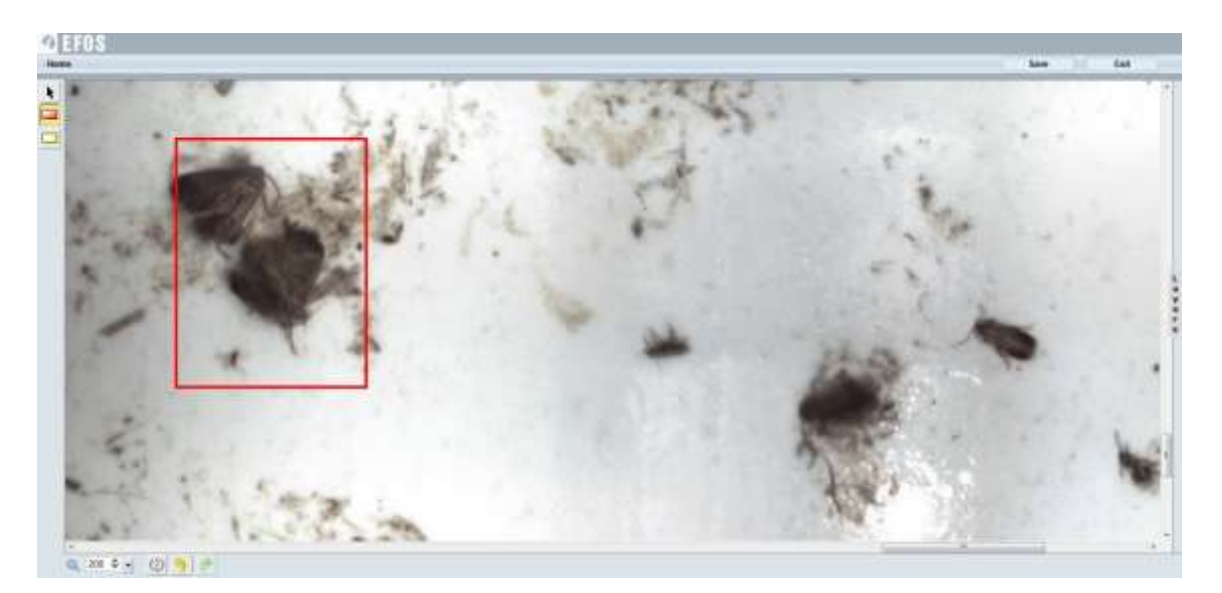

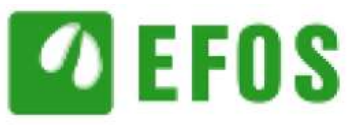

- Obrisati sliku obrisati obeleženu sliku
- 2. Telemetrijski podaci opciono. Poslednji telemetrijski podaci poslati sa uređaja. Na linku "Izabrati poslednju telemetriju sa liste " možete izabrati bilo koji drugi telemetrijski podatak poslat.

| mage Telemetry data Vreather data                      |                                             |
|--------------------------------------------------------|---------------------------------------------|
| ePeatAlert report report                               | 2 Cal Informativy                           |
| Camera errorw132                                       | Showing telemetry for: 24.01.2013 \$8:02:38 |
| Trap 10=:01004                                         | m Select existing belemetry from list       |
| Batery Voltage:3.6775067                               |                                             |
| RSSI115, BERID                                         |                                             |
| MCC:293, MMC:41                                        |                                             |
| Wake-UF counter2970                                    |                                             |
| Alarm counser:739                                      |                                             |
| Batery wakeup:126                                      |                                             |
| User wakeup:126                                        |                                             |
| Modem-reset:6276                                       |                                             |
| Short alarn:1051                                       |                                             |
| 0,0.000000,0.000000,0.000000000000000.000,0,0,0.000000 |                                             |
| Network Time:<br>+CCLM: *10/10/10,00:00:19+00*         | 2                                           |
| Camera statuses:                                       |                                             |

3. Vremenski podaci – opciono. Statistika prikupljenih vremenskih podataka.

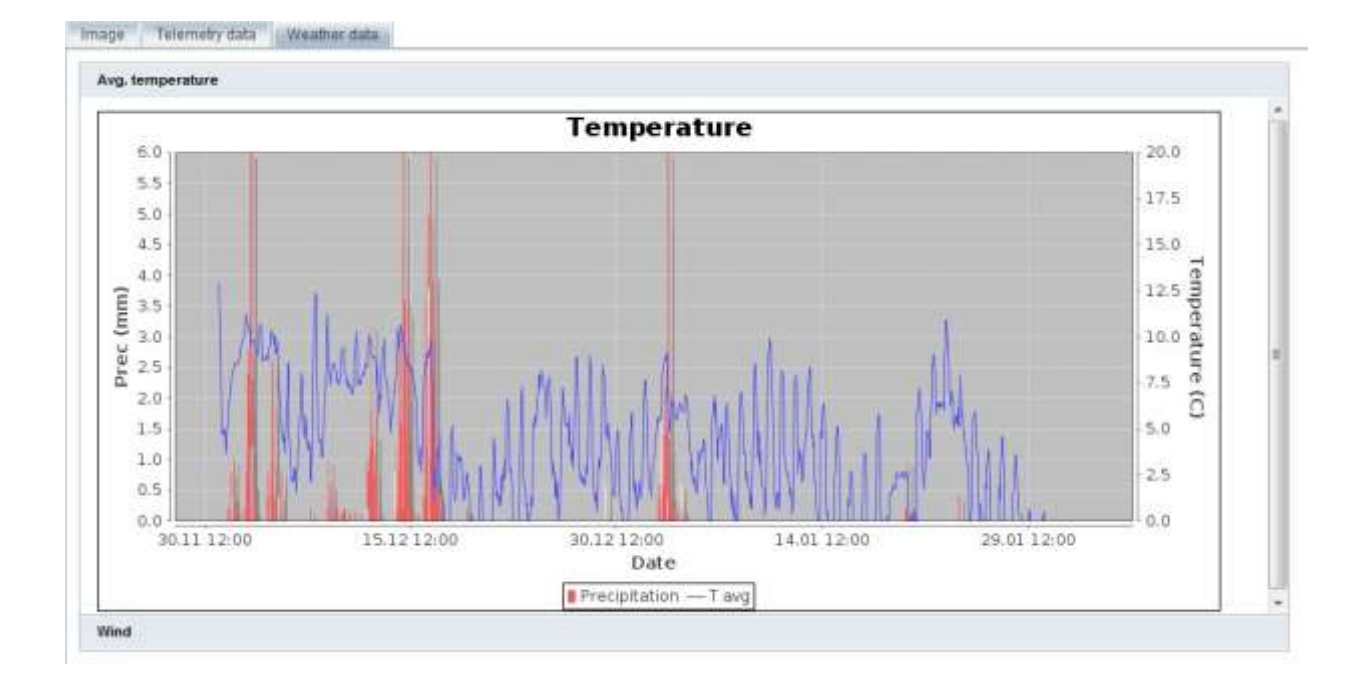

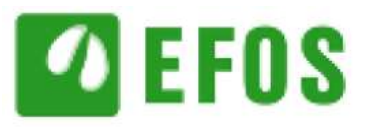

#### 9. Održavanje

Kada se sezona leta završi, klopka i elektronika bi se trebali skloniti sa polja/voćnjaka. Da bi ste ugasili uređaj jednostavno ga isključite (ON/OFF dugme). Uređaj bi trebao biti skladišten tokom zime na suvo mesto. Kućište treba proveriti i ukoliko nije oštećeno može se koristiti i u sledećoj sezoni, u suprotnom elektronika se mora odvojiti od starog kućišta i smestiti u novo kućište.

Površina koja pokriva kamere treba biti pažljivo očišćena tekstilom ili papirnim ubrusom svaki put kada proverite klopke u polju/voćnjaku (kada se feromon ili lepljiva ploča menjaju) i ako je moguće posle svakog prskanja.

Solarna ploča treba biti čišćena redovno tekstilom ili papirnim ubrusom.

TRAPVIEW sistem može biti korišćen za nadgledanje različitih štetočina, za čije nadgledanje se mogu upotrebiti delta klopke - uglavnom različitih štetočina.

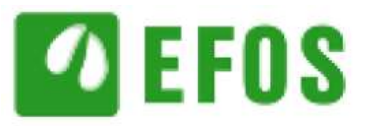